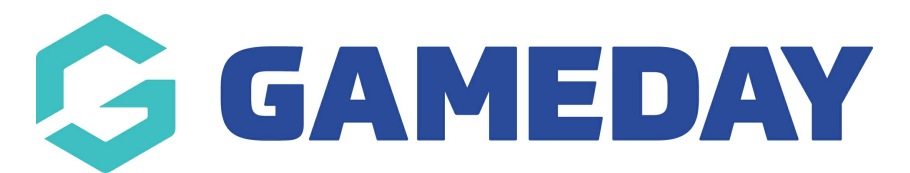

## How do I request a clearance for a member?

Last Modified on 05/12/2023 9:00 am AEDT

If your sport is using GameDay as a multi-tiered hierarchy, you can facilitate a clearance process, whereby one organisation can request a clearance for a member to be transferred into their database. That request can then be approved or rejected by the organisation in which the member already exists.

To request a Clearance for a member of another organisation within your hierarchy:

1. In the left-hand menu, click **Members** > **CLEARANCES** 

| Ģ   | GAMEDAY              |   |
|-----|----------------------|---|
|     | Dashboard            |   |
| Ê   | My Organisation      | • |
| \$  | Finances             | • |
| 888 | Members              | • |
| Me  | embers               |   |
| Cle | earances             |   |
| Со  | mmunications         |   |
| Re  | newal Campaigns      |   |
|     | Membership Forms     | • |
| 00  | Products & Questions |   |
| ₹Ľ: | Promotions           |   |
|     | Events               | • |
| Y   | Reports              |   |

2. Click CREATE CLEARANCE REQUEST

| Clearances 🗗    | Help       |  |                   |
|-----------------|------------|--|-------------------|
| In Progress     | Historical |  |                   |
| Create Clearanc | ce Request |  | Q. Type to search |

3. Enter the name and date of birth of the member for which you want to request a clearance, then click **SEARCH** 

| 🖌 Participants                 | Description ③ Summary | × |
|--------------------------------|-----------------------|---|
| Search for a pa                | rticipant to transfer |   |
| First Name *                   | AI                    |   |
| Last Name *                    | Jones                 |   |
| Birth Date *                   | 11/10/2007 🗸          |   |
| Search Clear<br>O Participants | found                 |   |

4. After searching, any matching members will appear below. To send a request to the member's current organisation for them to be transferred to you, click **REQUEST TRANSFER** 

| 🖌 Part            | ticipants 2         | Description (3) Summary |                  |                       |                  |   | × |
|-------------------|---------------------|-------------------------|------------------|-----------------------|------------------|---|---|
| Search            | h for a pa          | rticipant to transfer   |                  |                       |                  |   |   |
| First Name        | •                   | AI                      |                  |                       |                  |   |   |
| Last Name         | *                   | Jones                   |                  |                       |                  |   |   |
| Birth Date *      | •                   | 11/10/2007              |                  |                       | •                |   |   |
| Search<br>2 Parti | Clear<br>icipants f | found                   |                  |                       |                  |   |   |
| #ID               | First Name          | e Last Name             | Current Club     | Age                   | Action(s)        | 7 |   |
|                   | AI                  | Jones                   | GameDay Training | 16 years (11/10/2007) | Request Transfer |   |   |
|                   | AI                  | Jones                   | GameDay Club     | 16 years (11/10/2007) | Request Transfer |   |   |
| Show 5            | •<br>/s 1-2 of 2    |                         | IK K             |                       |                  |   |   |

5. Enter a **Description** for the transfer, then click **CONTINUE** 

| ✓ Participant: | s 🖌 Description 3 Summary                                             | ×        |
|----------------|-----------------------------------------------------------------------|----------|
| Clearance F    | Request Description                                                   |          |
| Description    | The player has moved house and expressed interest in joining the club |          |
|                |                                                                       |          |
|                |                                                                       |          |
|                |                                                                       |          |
|                |                                                                       |          |
|                |                                                                       |          |
|                |                                                                       | ?        |
| Cancel         | Back                                                                  | Continue |

6. Check that the clearance request details are correct, then click **SAVE** 

| 🖌 Participants 🖌 D | escription 🧭 Summary                                                  | ×         |
|--------------------|-----------------------------------------------------------------------|-----------|
| Please review the  | details before you lodge the application                              |           |
| From               | GameDay Club                                                          |           |
| То                 | Dodgers                                                               |           |
| Туре               | Clearance                                                             |           |
| Member Name        | Al Jones                                                              |           |
| Date of Birth      | 11/10/2007                                                            |           |
| Description        | The player has moved house and expressed interest in joining the club |           |
|                    |                                                                       |           |
|                    |                                                                       |           |
|                    |                                                                       |           |
|                    |                                                                       |           |
|                    |                                                                       |           |
|                    |                                                                       | ?         |
| Cancel             |                                                                       | Back Save |

7. After clearance has been successfully requested, you will be taken to the request page where it will display as In Progress until the member's current club approves the clearance

| Details                    |                                                                         |                |                                                                       |              |              |
|----------------------------|-------------------------------------------------------------------------|----------------|-----------------------------------------------------------------------|--------------|--------------|
| Date                       | December 5th 2023,                                                      | 8:55 am (AEDT) |                                                                       |              |              |
| Member *                   | AlJones                                                                 |                |                                                                       |              |              |
| Date of Birth *            | 11/10/2007                                                              |                |                                                                       |              |              |
| From *                     | GameDay Club                                                            |                |                                                                       |              |              |
| То *                       | Dodgers                                                                 |                |                                                                       |              |              |
| Туре *                     | Clearance                                                               |                |                                                                       |              |              |
| Status *                   | In Progress                                                             |                |                                                                       |              |              |
| Description                | n The player has moved house and expressed interest in joining the club |                |                                                                       |              |              |
|                            |                                                                         |                |                                                                       |              |              |
| Date                       |                                                                         | Action(s)      | Comment                                                               | User         | Organisation |
| December 5th 2023, 8:55 am | (AEDT)                                                                  | Application    | The player has moved house and expressed interest in joining the club | Rory Stewart | Dodgers      |

**Note**: At this point, a clearance request email will be sent to the primary contact of the member's current club prompting them to approve or reject the transfer through GameDay

**Related Articles**